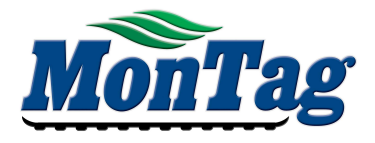

### UPDATE POINT TO LATEST VERSION

- 1) DOWNLOAD AND OPEN THE SCALE-TEC "POINT" APP ON MOBILE DEVICE
- 2) CREATE POINT ACCOUNT AND LOG IN
- 3) POWER ON POINT DEVICE
- 4) FOLLOW THE RED ARROWS BELOW:

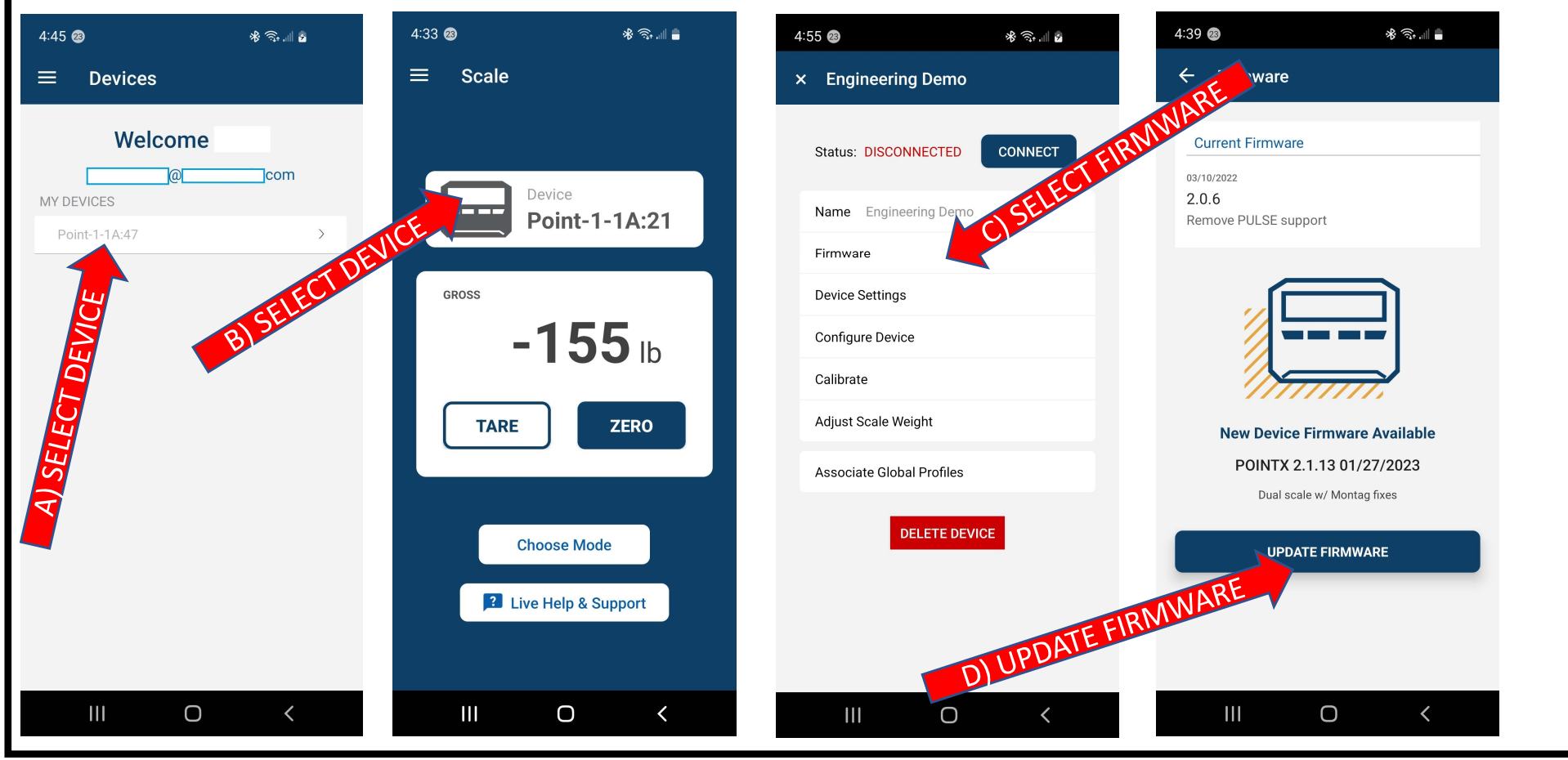

POIN

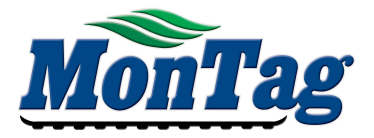

## UPDATE POINT TO LATEST VERSION - CONTINUED

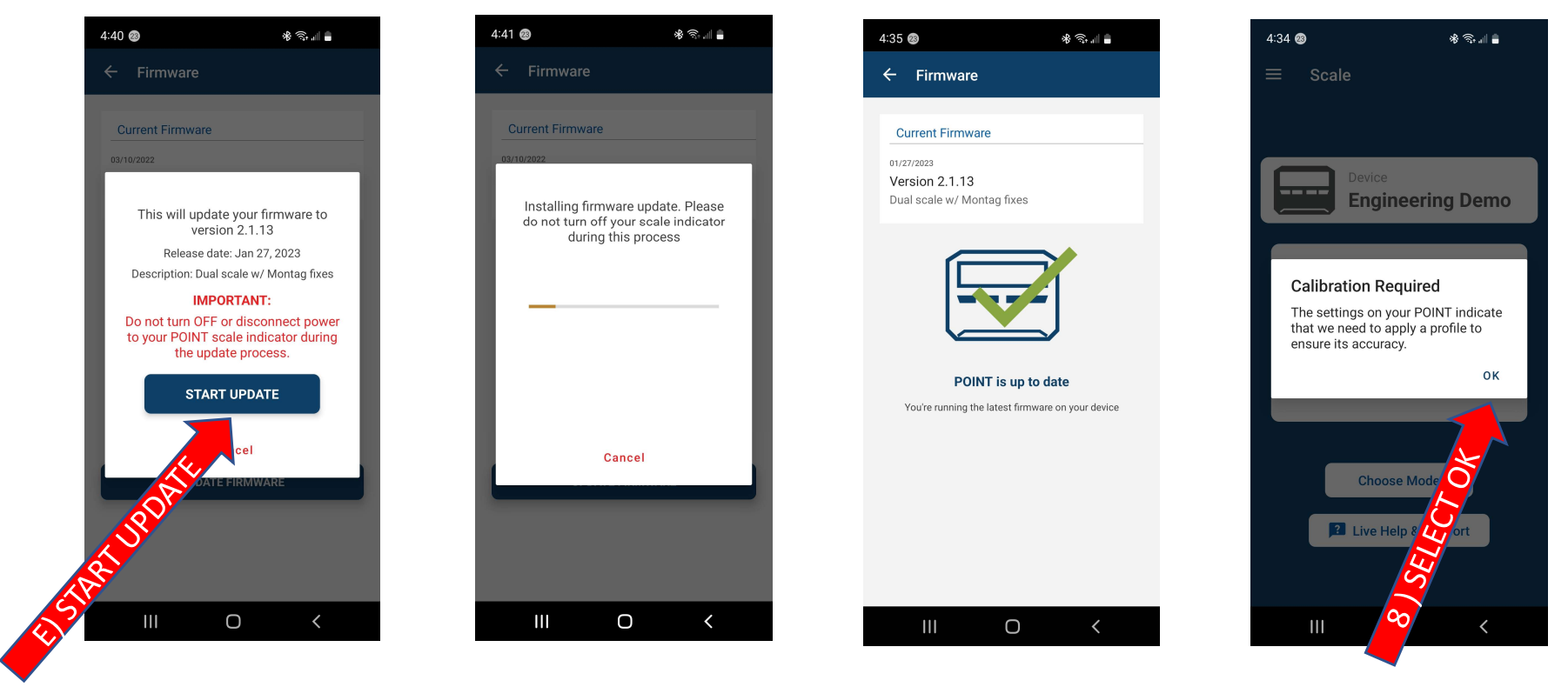

4) UPDATE MAY TAKE 5 MIN

- 5) <u>CLOSE APP AND SHUT DOWN POINT DISPLAY</u>
- 6) START POINT DISPLAY AND LAUNCH APP

- 7) AUTO-CALIBRATION MAY BE REQUIRED ON RESTART
- 8) PRESS OK, SETTINGS WILL BE DOWNLOADED
- 9) UPDATE COMPLETE, YOU CAN NOW USE THE POINT SYSTEM

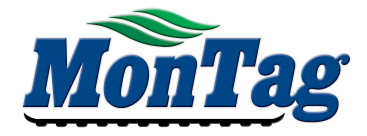

# ONCE THE UPDATE IS COMPLETE IF YOU ONLY SEE (1) SCALE READ OUT ON THE POINT DISPLAY OR ISO SCREEN YOU NEED TO CONFIGURE THE POINT TO BE 2 PRODUCT.

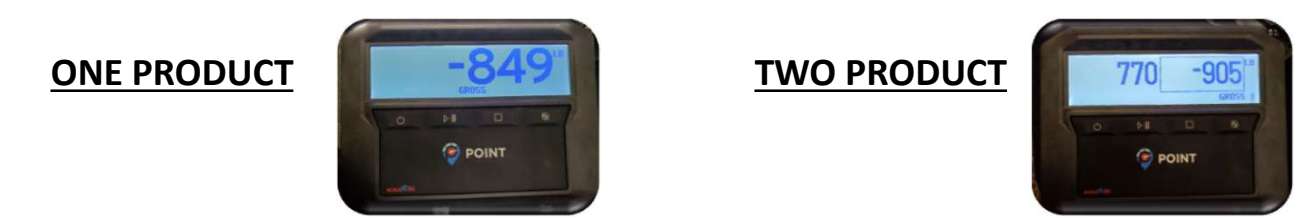

IN ORDER TO CONFIGURE IT, SCALE-TEC NEEDS TO ASSIGN THE MONTAG2 PROFILE TO YOUR DEVICE ONLINE PLEASE PRESS AND HOLD THE 2<sup>ND</sup> AND 4<sup>TH</sup> BUTTONS AT THE SAME TIME. THIS WILL DISPLAY THE SERIAL # WHICH SCALE-TEC WILL NEED.

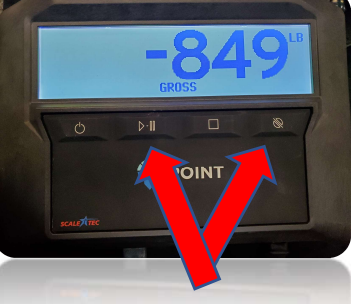

NEXT CALL SCALE-TEC AND GIVE THEM YOUR SERIAL # AND ASK THEM TO APPLY THE MONTAG2 PROFILE TO YOUR DEVICE

> SCALE-TEC: 1-888-962-2344, THEN PRESS 1, THEN 3 MONDAY-FRIDAY: 8:00 A.M. – 5:00 P.M. (CST) SATURDAY: 8:00 A.M. – 12:00 P.M. (CST)

ONCE MONTAG2 PROFILE IS ASSIGNED FOLLOW STEPS ON NEXT PAGE TO FINISH 2 PRODUCT SETUP

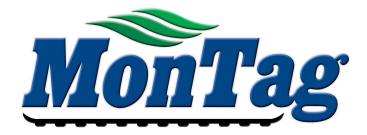

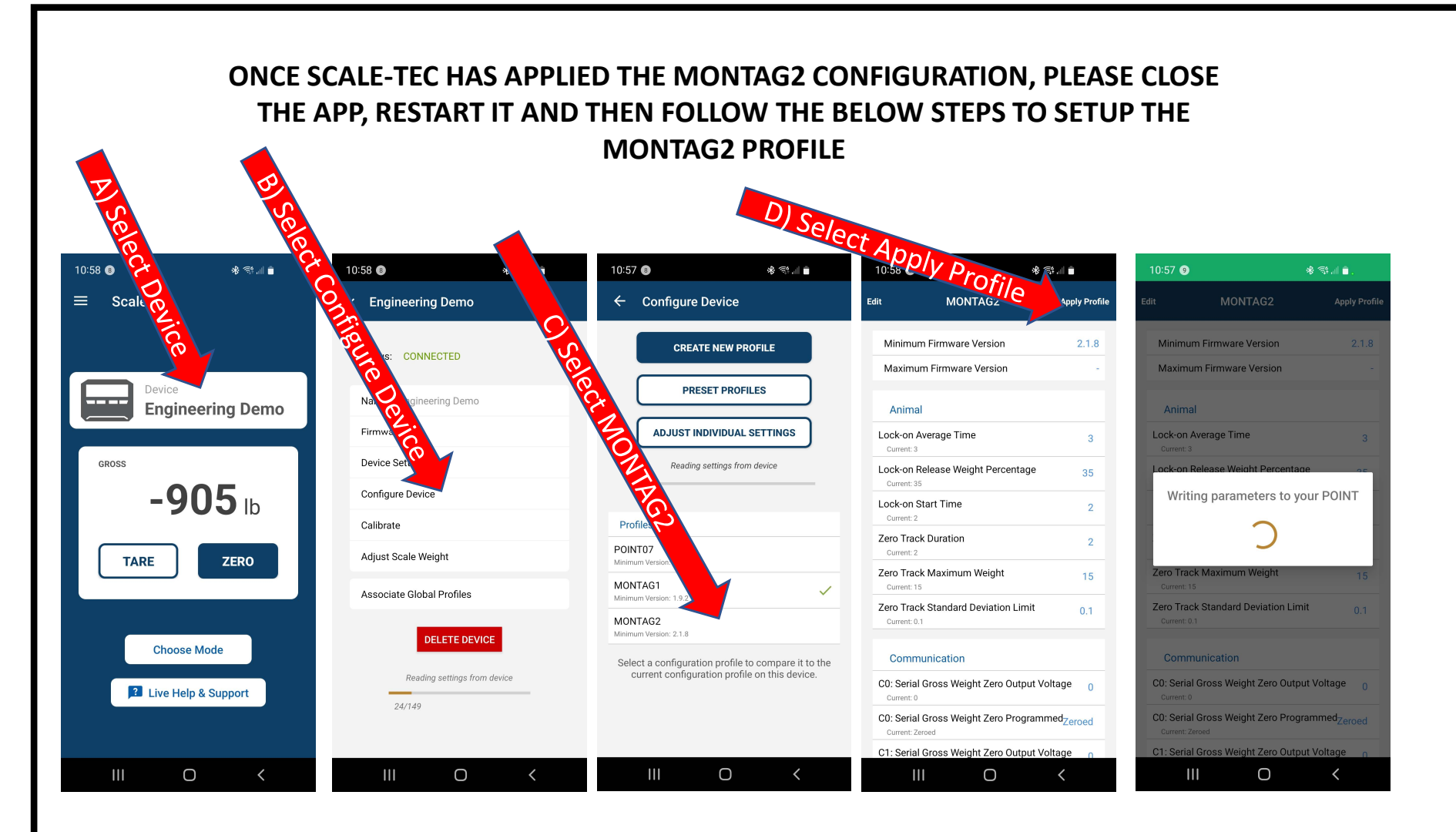

ONCE IT IS DONE WRITING THE PARAMETERS, PLEASE CLOSE AND RESTART THE APP AND THE DISPLAY. THE DISPLAY AND ISO VT SHOULD BOTH SHOW 2 SCALES NOW

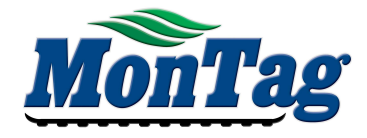

#### MONTAG1 (BEFORE)

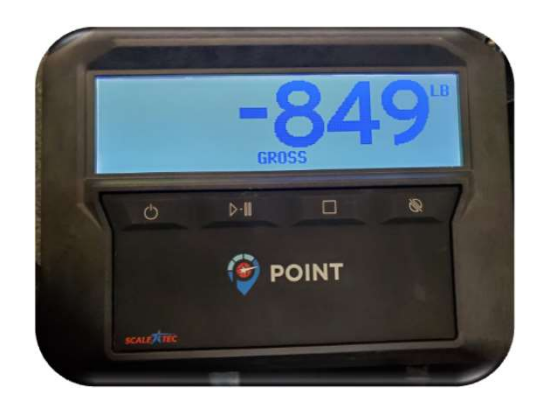

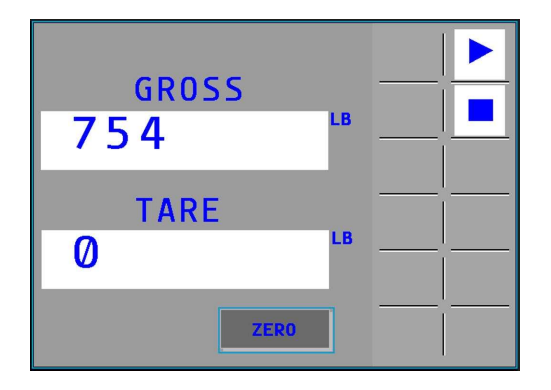

HORNTAG2 (AFTER)

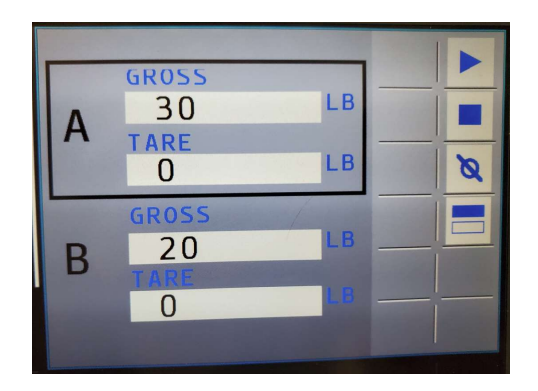

NOTE: CURRENTLY THE POINT APP ONLY DISPLAYS THE ACTIVE SCALE WHICH IS DENOTED BY THE BLACK RECTANGLE AROUND IT.

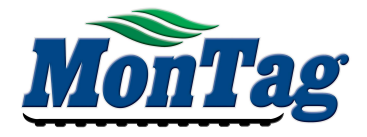

## NOTE: THE POINT SYSTEM SHOULD NOW POWER UP AND DOWN WITH THE ISOBUS SYSTEM.

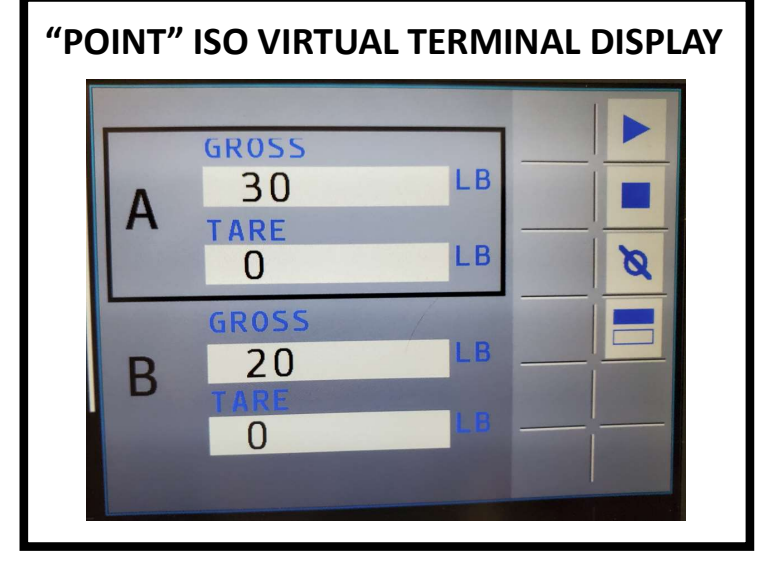

SCALE A COORDINATES TO SCALE 1 SCALE B COORDINATES TO SCALE 2

IF USING A MONTAG DRY RATE CONTROLLER, SCALE WEIGHTS SHOULD ALSO SHOW UP ON THE MDRC VT (VIRTUAL TERMINAL) TANK ICONS

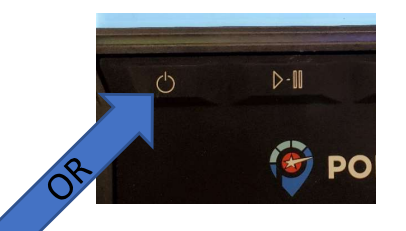

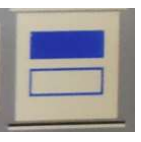

USE THIS KEY TO TOGGLE BETWEEN TANKS (WEIGHT DISPLAYED ON APP COORDINATES TO THE WEIGHT W/ THE BLACK BOX AROUND IT AND CANNOT CURRENTLY BE TOGGLED FROM THE APP)

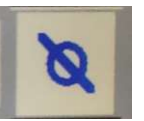

PUSH AND HOLD THIS KEY TO ZERO THE TANK W/ THE BLACK BOX AROUND IT